# Connecter les clients avec des sous-réseaux de classe A et B aux routeurs VPN RV016, RV042, RV042G et RV082

# Objectif

Ce document explique comment connecter deux clients avec des sous-réseaux de classe A et B aux routeurs VPN RV042, RV042G et RV082. La topologie utilisée pour représenter la situation est la suivante :

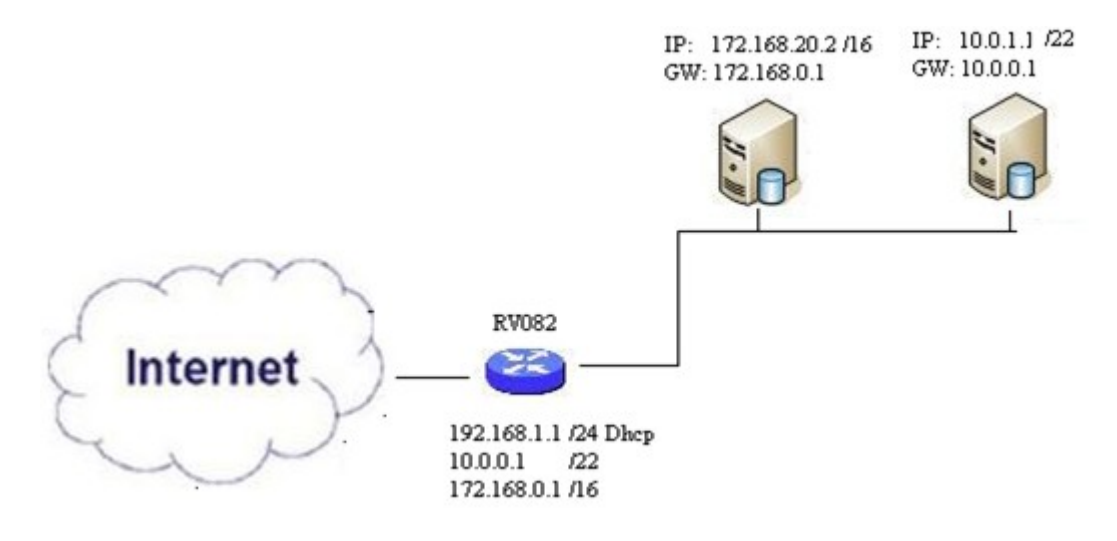

### Périphériques pertinents

•RV016 •RV042 •RV042G •RV082

### Version du logiciel

•v 4.2.2.08

#### Connexion de clients dans plusieurs sous-réseaux

Étape 1. Connectez-vous à l'utilitaire de configuration Web et choisissez **Setup > Network**. La page *Réseau* s'ouvre :

| IPv4 IPv6           |                           |
|---------------------|---------------------------|
| LAN Setting         |                           |
| MAC Address : 54:75 | :D0:F7:FC:38              |
| Device IP Address : | 192.168.1.1               |
| Subnet Mask :       | 255.255.255.224 🗸         |
| Multiple Subnet :   | Enable Add/Edit           |
| Subnet 1 :          | 192.168.2.1/255.255.255.0 |

Étape 2. Cochez la case Enable pour activer Multiple Subnets.

Étape 3. Cliquez sur **Add/Edit** pour ajouter ou modifier plusieurs sous-réseaux. La fenêtre *Multiple Subnet Management* s'affiche.

| ^ |
|---|
| ~ |
| ~ |
|   |
|   |
|   |
|   |
|   |
|   |
|   |

Étape 4. Saisissez l'adresse LAN dans le champ **LAN IP Address**. Par exemple, si vous voulez la même configuration que celle indiquée dans l'objectif, entrez 10.0.0.1.

Étape 5. Saisissez le masque de sous-réseau dans le champ **Subnet Mask**. Dans l'exemple ci-dessus, entrez 255.255.252.0.

Étape 6. Cliquez sur Add to List pour entrer les champs dans la liste.

Étape 7. (Facultatif) Pour supprimer un sous-réseau, sélectionnez-le dans le tableau et cliquez sur **Delete**.

Étape 8. Cliquez sur Save une fois que vous avez terminé pour enregistrer les paramètres.

# Vérifier la configuration

**REMARQUE :** cette configuration s'applique uniquement aux systèmes d'exploitation Windows

Étape 9. Tapez **cmd** dans la barre de recherche du premier client et choisissez l'option pour ouvrir la fenêtre *Invite de commandes*.

| Programs (1)  |   |             |
|---------------|---|-------------|
| 🔤 cmd         |   |             |
| Documents (9) |   |             |
| Music (22)    |   |             |
| Pictures (9)  |   |             |
| Files (10)    |   |             |
| cmd           | × | Shut down 🕨 |
|               | R |             |

Étape 10. Tapez la commande **ipconfig** et appuyez sur **Entrée**. Dans la zone Connexion au réseau local de l'adaptateur Ethernet, vérifiez si l'adresse IP et le masque de sous-réseau correspondent à la configuration des routeurs. Si les adresses IP correspondent, passez à l'<u>étape 20</u>.

| C:\Windows\system32\cmd.exe                                                                                                    | J |
|----------------------------------------------------------------------------------------------------|---|
| Microsoft Windows [Version 6.1.7601]<br>Copyright (c) 2009 Microsoft Corporation. All rights reserved.                                                                                        |   |
| C:\Users\ >ipconfig                                                                                                    |   |
| Windows IP Configuration                                                                                                    |   |
| Wireless LAN adapter Wireless Network Connection:                                                                                                    |   |
| Connection-specific DNS Suffix .:<br>Link-local IPv6 Address : fe80::a846:a302:fd03:4db2%12<br>IPv4 Address : 156.26.115.215<br>Subnet Mask : 255.255.255.0<br>Default Gateway : 156.26.115.1 |   |
| Ethernet adapter Local Area Connection:                                                                                                    |   |
| Connection-specific DNS Suffix .:<br>IPv6 Address                                                                                                    |   |

Étape 11. Si les adresses IP ne correspondent pas, accédez à **Panneau de configuration > Réseau et Internet > Centre Réseau et partage**.

| THE OWNER WHEN THE PARTY OF                                                            |                                                                       |
|----------------------------------------------------------------------------------------|-----------------------------------------------------------------------|
| Control Panel > Network and Internet > N                                               | etwork and Sharing Center 👻 🐓 Search Control Panel                    |
| File Edit View Tools Help                                                              |                                                                       |
| View your basic network information and                                                | set up connections                                                    |
| 🧶 —— 💐                                                                                 | See full map                                                          |
| Multiple networ<br>(This computer)                                                     | rks Internet                                                          |
| View your active networks                                                              | Connect or disconnect                                                 |
| Work network                                                                           | Access type: No Internet access<br>Connections: Local Area Connection |
| Change your networking settings                                                        | · · · · · · · · · · · · · · · · · · ·                                 |
| Set up a new connection or network<br>Set up a wireless, broadband, dial-up, ad hoc,   | or VPN connection; or set up a router or access point.                |
| Connect to a network<br>Connect or reconnect to a wireless, wired, dia                 | Il-up, or VPN network connection.                                     |
| Choose homegroup and sharing options<br>Access files and printers located on other net | work computers, or change sharing settings.                           |
| Troubleshoot problems<br>Diagnose and repair network problems, or ge                   | t troubleshooting information.                                        |

Étape 12. Localisez le réseau fourni par le routeur RV042/RV082. Cliquez sur **Connexion au réseau local** à droite du réseau RV042/RV082. La fenêtre *État de la connexion au réseau local* s'affiche.

| Local Area Connection Status | X                  |
|------------------------------|--------------------|
| General                      |                    |
| Connection                   |                    |
| IPv4 Connectivity:           | Internet           |
| IPv6 Connectivity:           | No Internet access |
| Media State:                 | Enabled            |
| Duration:                    | 11 days 05:21:03   |
| Speed:                       | 1.0 Gbps           |
| Details                      |                    |
| Activity                     |                    |
| Sent —                       | Received —         |
| Bytes: 12,967,474,397        | 14,765,837,882     |
| Properties 🚱 Disable         | Diagnose           |
|                              | Close              |

Étape 13. Cliquez sur Properties. La fenêtre Propriétés de Connexion au réseau local s'affiche.

| Vetworking Sharing<br>Connect using:                                                                                                    | 51 PCI-E Gigabit Ethernet                                                                                                    | Controller (NDIS €                              |
|----------------------------------------------------------------------------------------------------|----------------------------------------------------------------------------------------------------|-------------------------------------------------|
| This connection uses                                                                                                    | s the following items:                                                                                                    | Configure                                       |
| QoS Packet         QoS Packet         Image: Construction of the second second s | t Scheduler<br>hter Sharing for Microsoft I<br>tocol Version 6 (TCP/IPv<br>tocol Version 4 (TCP/IPv<br>Fopology Discovery Mapp<br>Fopology Discovery Resp | Networks<br>6)<br>4)<br>ber I/O Driver<br>onder |
| Install<br>Description<br>Allows your compu-<br>network.                                                                                                    | Uninstall                                                                                                    | Properties                                      |
|                                                                                                    |                                                                                                    | K Carcel                                        |

Étape 14. Choisissez **Protocole Internet version 4** (**TCP/IPv4**) et cliquez sur **Propriétés** pour ouvrir la fenêtre *Propriétés de Protocole Internet version 4 (TCP/IPv4)*.

| You can get IP settings assigned<br>his capability. Otherwise, you r<br>for the appropriate IP settings.                                          | d automatically if your network supports<br>need to ask your network administrator |
|----------------------------------------------------------------------------------------------------|------------------------------------------------------------------------------------|
| 🔘 Obtain an IP address auto                                                                                                    | matically                                                                          |
| Use the following IP addre                                                                                                    | :ss:                                                                               |
| IP address:                                                                                                    | 10 . 0 . 1 . 1                                                                     |
| Subnet mask:                                                                                                    | 255 . 255 . 252 . 0                                                                |
| Default gateway:                                                                                                    | 10.0.0.1                                                                           |
| <ul> <li>Obtain DNS server address</li> <li>Use the following DNS server</li> <li>Preferred DNS server:</li> <li>Alternate DNS server:</li> </ul> | s automatically<br>ver addresses:<br>10 . 0 . 0 . 1                                |
|                                                                                                    |                                                                                    |
|                                                                                                    | it last                                                                            |

Étape 15. Cliquez sur la case d'option **Use the following IP address** et vous pouvez à présent configurer votre adresse IP, votre masque de sous-réseau et votre passerelle par défaut pour cette connexion LAN.

Étape 16. Saisissez l'adresse IP souhaitée du périphérique dans le champ IP address (10.0.1.1).

Étape 17. Entrez le masque de sous-réseau correspondant dans le champ *Subnet mask (Masque de sous-réseau)* (255.255.252.0).

Étape 18. Saisissez la passerelle souhaitée dans le champ *Default Gateway (Passerelle par défaut)* (10.0.0.1). Il sâ€<sup>TM</sup>agit de lâ€<sup>TM</sup>adresse que le client utilisera pour communiquer avec les clients en dehors de son sous-réseau. Il doit généralement sâ€<sup>TM</sup>agir de lâ€<sup>TM</sup>adresse IP spécifiée à lâ€<sup>TM</sup>étape 4.

Étape 19. Répétez les étapes 6 à 15 pour vos clients supplémentaires.

Étape 20. Pour vérifier que cette configuration fonctionne, envoyez une requête ping via l'invite de commande via les deux clients. Utilisez la commande **ping** suivie de nâ€<sup>™</sup>importe quelle adresse Web que vous voulez envoyer une requête ping pour vérifier si le réseau fonctionne

Microsoft Windows [Version 6.2.9200] (c) 2012 Microsoft Corporation. All rights reserved. C:\Windows\system32>ping www.cisco.com Pinging e144.dscb.akamaiedge.net [23.79.192.170] with 32 bytes of data: Reply from 23.79.192.170: bytes=32 time=22ms TTL=53 Reply from 23.79.192.170: bytes=32 time=26ms TTL=53 Reply from 23.79.192.170: bytes=32 time=21ms TTL=53 Reply from 23.79.192.170: bytes=32 time=23ms TTL=53 Reply from 23.79.192.170: bytes=32 time=23ms TTL=53 Ping statistics for 23.79.192.170: Packets: Sent = 4, Received = 4, Lost = 0 (0% loss), Approximate round trip times in milli-seconds: Minimum = 21ms, Maximum = 26ms, Average = 23ms C:\Windows\system32>\_

#### À propos de cette traduction

Cisco a traduit ce document en traduction automatisée vérifiée par une personne dans le cadre d'un service mondial permettant à nos utilisateurs d'obtenir le contenu d'assistance dans leur propre langue.

Il convient cependant de noter que même la meilleure traduction automatisée ne sera pas aussi précise que celle fournie par un traducteur professionnel.